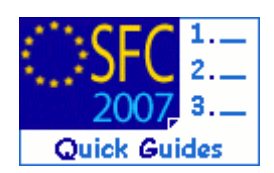

# How to upload the documents related to the IPA 2010 Annual Implementation Report?

## **Contents of this guide:**

| 1. | CREATE   | THE ANNUAL IMPLEMENTATION DOSSIER | 2 |
|----|----------|-----------------------------------|---|
| 2. | ENTER TI | TE GENERAL DATA OF THE DOCUMENT   | 2 |
| 3. | Аттасн   | THE RELATED FILES                 | 3 |
| 4. | LINK TH  | F AIR to an Operational programme |   |
| 5  | SEND TH  | F DOCUMENTS TO THE COMMISSION     | 5 |
| 0. | a.       | Frequently Asked Questions        | 6 |
|    |          |                                   |   |

## **Purpose of this functionality**

This functionality allows the upload of the Annual Implementation Report documents for IPA 2010.

## **Regulation source**

REGULATION EC/718/2007:

### ARTICLE 112 FOR CROSS-BORDER

1. By 30 June each year at the latest, the managing authority shall submit to the Commission an annual report on the implementation of the cross-border programme approved by the joint monitoring committee. The first annual report shall be submitted in the second year following the adoption of the programme.

### ARTICLE 169 FOR REGIONAL DEVELOPMENT AND HUMAN RESOURCES DEVELOPMENT

1. By 30 June each year and for the first time by 30 June 2008, the operating structure shall submit a sectoral annual report to the Commission and the national IPA coordinator.

### **Concerned Funds**

| IPA C2 IPA C3 | IPA C4 | IPA C5 |
|---------------|--------|--------|
|---------------|--------|--------|

## User roles and permission needed

**MEMBER STATE MANAGING AUTHORITY** with **UPDATE** and **SEND** permissions (**MSMA U+S**)

Before you start, check that...

The (IPA) Operational Programme has been entered in SFC2007

Disclaimer: The information contained herein is for guidance only and is a description on how to use the SFC2007 application. There can be no guarantees as to the accuracy of the descriptions due to the evolving nature of the computer system. In no way does this information replace the regulations or could be considered as a legal interpretation of the Commission services.

# 1. Create the Annual Implementation dossier

1. Go to the Monitoring > IPA 2010 Implementation Report menu.

The IPA 2010 Annual Implementation Report search pane appears:

| User: =0050366                                                                                                    | Node: HR Profile: 10050366 - HR     | mama05us 💌 Version:                  | 4.4.9                |          |               |               | Help Home Lo | gout |
|----------------------------------------------------------------------------------------------------|-------------------------------------|--------------------------------------|----------------------|----------|---------------|---------------|--------------|------|
| System for Fund management in the European Community 2007-2013<br>Monitoring > IPA 2010 Implementation Report > List Related Documents |                                     |                                      |                      |          |               |               | English (en) |      |
| Strategic Planning Progra                                                                                                    | mming Monitoring Execution          | Audit Evaluation                     | Closure Utiliti      | es       |               |               |              |      |
| Search                                                                                                    |                                     |                                      |                      |          |               |               |              |      |
| Type:<br>Document Title:<br>Attachment Title:<br>Document Date:<br>Sent Date:<br>Language:<br>Member State:<br>CCI:                    |                                     | V<br>Search (Clear)                  | Show?<br>V<br>V<br>V |          |               |               |              |      |
| List of Documents<br>2 results found, displaying 1 to<br>Title                                                                         | 2 <u>X ( ) N</u> Page(s): 1 Item(s) | per page: 15 <u>Show all</u><br>Type | a<br>⇒               | Language | • Attachments | Document Date | • Sent Date  | -    |
| AIR IPA 05                                                                                                    | Transitory Annual Impleme           | entation Report IPA 20               | 010 E                | nglish   | 1             | 01/06/2011    | 16/06/2011   | 3    |
| Ipload a new Document                                                                                                    | Le observations                     |                                      | E                    | -3       |               |               | 20/00/2022   |      |

2. Click on the <u>Upload a New Document</u> link.

# 2. Enter the general data of the document

3. The *edit document details* screen appears.

| SFC 2007                                                                     | Index Net Paula, accessed - int management in the European Community 2007-2013<br>g > IPA 2010 Implementation Report > Edit Related Documents | Help Home Logout<br>English (en) 💌 |
|------------------------------------------------------------------------------|----------------------------------------------------------------------------------------------------|------------------------------------|
| Strategic Planning Progra                                                    | mming Monitoring Execution Audit Evaluation Closure Utilities                                                                                 |                                    |
| Document Details                                                             |                                                                                                    |                                    |
| Type:<br>Title:<br>Document Date:<br>Commission Registration N°<br>Comments: | Transitory Annual Implementation Report IPA 2010  my IPA AIR 2010 20/05/2011  Language: English  Local Reference: my comment on IPA AIR 2010  | D                                  |
| Attachments                                                                  |                                                                                                    | -                                  |
| Title                                                                        | 👐 Filename Link Upload Date                                                                                                    |                                    |
| Return to Document List                                                      |                                                                                                    | 2 Save Cancel                      |

The TYPE of document is "Transitory Annual Implementation Report IPA 2010"

- **4.** Enter the **TITLE** of your Annual Implementation Report, the **DATE** of the document, the **LANGUAGE** and a **LOCAL REFERENCE** (if any) you can also enter a free-text **COMMENT** (1).
- 5. Click SAVE to save the entered data (2).

## 3. Attach the related files

- 6. After having saved the general data, the message "Transaction Successfully Completed" is displayed on top of the screen. Select the <u>Add a new Attachment</u> link to attach the related files.
- 7. You are directed to the *upload files* screen:

| User: +0050366 N              | ode: HR Podle: w0050366 - HR mema05us M Version: 4.4.5                                                                                                    | Help Home Logout |
|-------------------------------|----------------------------------------------------------------------------------------------------|------------------|
| System<br>2007 Monitoring     | n for Fund management in the European Community 2007-2013<br>> IPA 2010 Implementation Report > Edit Related Document Attachments                                                                                                    | English (en)     |
| Strategic Planning Programm   | ing Monitoring Execution Audit Evaluation Closure Utilities                                                                                                    |                  |
| Document                      |                                                                                                    |                  |
| Type: Transitory Annual Imple | mentation Report IPA 2010 Document Date: 20/05/2011                                                                                                    |                  |
| Title: IPA AIR document for 2 | Choose File to Upload  Choose File to Upload Cook in  Cook in  Coo |                  |
| Return to Document            | Pecert       Commission Decision. doc         Doc attached to return of OP by EC.doc         Doc attached to coll req. doc         Decision         Decision         Detator         Up A IR EC observations doc.doc         Up A AIR EC observations doc.doc         Up A Coll for easing doc.doc         Up A doc.doc         Up A doc.doc         Up A doc.doc         Up A doc.doc         Up A doc.doc         De A doc.doc         Up A doc.doc         De A doc.doc         De A doc.doc                                                                                                    | 4                |
|                               | My Computer<br>My Network<br>Places<br>File of type: All Files ("."]<br>Cancel                                                                                                    |                  |

- **8.** Enter a **TITLE** for the file you are uploading **(1)**.
- 9. Select the BROWSE button and search for the corresponding file in your computer (2).
- **10.** Click Open. The path of the file is displayed in the **UPLOAD** file field **(3)**.
- **11.** Click **SAVE** to save the uploaded file(4).

You are redirected to the document general details screen.

To add more files repeat steps  $6 \mbox{ to } 11$ 

## 4. Link the AIR to an Operational programme.

After having uploaded the corresponding files, you must link the AIR to an Operational Programme.

**12.** On the *document general details* you see the previously attached file(s). The message "Transaction Successfully Completed" is displayed on top of the screen and the Upload date of the attached file(s) is displayed.

## SFC2007: System for Fund management in the European Community 2007-2013 How to upload the documents related to the IPA 2010 Annual Implementation Report?

|                                                                                                    | <complex-block></complex-block>                                                                                                    | ilaer: w0050366 Node: HR Profile: w0050366 - HI                | mama05ya 💌 Varaiun: 4.4.9                                                                                                    | Help Home Logout        |
|----------------------------------------------------------------------------------------------------|----------------------------------------------------------------------------------------------------|----------------------------------------------------------------|----------------------------------------------------------------------------------------------------|-------------------------|
| Betere Flavning Programming Montoring Execution Audit Evaluation Cloure Ublites                                                                                                    | Strategic Renergy Programmery Monitoring Execution Audit Evaluation Clouve Utilities   Type: Type:// Transition.doi:   Type: Type:// Transition.doi:   Type: Type:// Type://                                                                                                    | System for Fund manage<br>Monitoring > IPA 2010 Implementation | gement in the European Community 20<br>Report > Edit Related Documents                                                                                                    | 007-2013 English (en) 🗸 |
| <pre>Function Successfully Complete<br/>Type: Transitory Advanced Information Report IPA 2010<br/>Type: Transitory Advanced Information Report IPA 2010<br/>Comments Data<br/>Type: Type: Type:</pre>                                                                                                    | <pre>index is in a contrast in the index is index is inde</pre>                                                                                                    | Strategic Planning Programming Monitoring Execution            | Audit Evaluation Closure Utilities                                                                                                    |                         |
| <pre>Transition Anoual Indexentation Report IPA 2010 This:</pre>                                                                                                    | <pre>implementation Report EA 2010 implementation Report EA 2010 implementation implementation implementation Report EA 2010 implementation implementation i</pre>                                                                                                    | Transaction Successfully Completed!                            |                                                                                                    |                         |
| Type: implementation Report IPA 2010<br>Decument Data:<br>2005/2011 Implementation Report IPA 2010<br>Include Automatic Model<br>Comments:<br>Include Automatic Model<br>Automatic Model<br>Au                                                                                                    | <pre>pre: Transford Annual Indexentation Report IPA 200 Total Index Annual Indexentation Report IPA 200 Total Index Annual Indexentation Report IPA 2010 Total Index Annual Indexentation Report IPA 2010 Total Index Annual Indexentation Report IPA 2010 Total Index Annual Indexentation Report IPA 2010 Total Index Annual Indexentation Report IPA 2010 Document Lakes Taking Index Report IPA 2010 Document Lakes Taking Index Report IPA 2010 Document Lakes Taking Ind</pre>                                                                                                    |                                                                |                                                                                                    |                         |
| becument Date:<br>Decement Date:<br>Decement Date:                                                                                                    | <pre>becomestank:<br/>conversion Registration Pro-<br/>conversion Registration Pro-<br/>conversion Pro-<br/>conversion Pro-<br/>conversion Pro-<br/>conversion Pro-<br/>conversion Pro-<br/>conversion Pro-<br/>conversion Pro-<br/>Pro-<br/>Reference Pro-<br/>Pro-<br/>Reference Pro-<br/>Pro-<br/>Reference Pro-<br/>Pro-<br/>Reference Pro-<br/>Reference Pro-<br/>Referenc</pre> | Type: Transitory Annual Implement<br>Title: my IPA AIR 2010    | ation Report IPA 2010                                                                                                    |                         |
| Comments:<br>Local Reference:<br>Comment:<br>Metification Deals<br>Comment on IPA AIR 2010<br>Comment:<br>Comments:<br>Comments:<br>Comme                                                                                                    | comments:<br>with control bala<br>Comments:<br>Controls:<br>Comments:<br>Comments:<br>Com                                                                                                    | Document Date: 20/05/2011                                      | Language: English 💌                                                                                                    |                         |
| Implementation Report PA AIR 2010         Implementation Report PA AIR 2010         Implementation Report PA 2010 Implementation Report PA 2010 Decument Links         Implementation Report PA 2010 Decument Links         Implementation Report PA 2010 Decument Links         Implementation Report PA 2010 Decument Date: 20/05/2011         Implementation Report PA 2010 Decument Date: 20/05/2011         Implementation Report PA 2010 Decument Date: 20/05/2011         Implementation Report PA 2010 Decument Date: 20/05/2011         Implementation Report PA 2010 Decument Date: 20/05/2011         Implementation Report PA 2010 Decument Date: 20/05/2011         Implementation Report PA 2010 Decument Date: 20/05/2011         Implementation Report PA 2010 Decument Date: 20/05/2011         Implemen                                                                                                    | the consent on PA AR 2010  the difficulture test Parket on Parket Parket on Parket Parket on Parket Parket on Parket Parket on Parket Parket on Parket Parket on Parket Parket on Parket Parket on Parket Parket on Parket Parket on Parket Parket on Parket Parket on Parket Parket on Parket Parket on Parket Parket on Parket Parket on Parket Parket On Parket Parket On Parket Parket Parket On Parket Parket On Parket Parket On Parket Parket On Parket Parket Parket Parket Parket On Parket Parket On Parket Parket On Parket Parket Parket                                                                                                    | Commission Registration N°:                                    | Local Reference:                                                                                                    |                         |
| Initiality Automatic Notification?         Comments:         Initiality Automatic Notification?         Initiality Automatic Notification?         Initiality Automatic Notification?         Initiality Preprint         Initiality Preprint </td <td>Attachments   Comments:   Attachments   Interfer ford, Station Region (1 is 1 men(a) are regen is interfer   PAALBL document for 2020   Attachments for 2020   Add a low attachment for 2020   Attachment for 2020   Interfer ford, Station (1 ford)   Pake All document for 2020   Comment Link   Comment Link   Comment Link   Attachment for 2020   Comment Link   Comment Link   13. The Add Link to CCI number link appears. Click on this link.   14. You are directed to the add operational programme screen:   System for Fund management in the European Community 2007-2013   Provide the Pake Page Page Page Page Page Page Page Pag</td> <td>Comments: my comment on IPA AIR 201</td> <td>0</td> <td><u></u></td>                                                                                                    | Attachments   Comments:   Attachments   Interfer ford, Station Region (1 is 1 men(a) are regen is interfer   PAALBL document for 2020   Attachments for 2020   Add a low attachment for 2020   Attachment for 2020   Interfer ford, Station (1 ford)   Pake All document for 2020   Comment Link   Comment Link   Comment Link   Attachment for 2020   Comment Link   Comment Link   13. The Add Link to CCI number link appears. Click on this link.   14. You are directed to the add operational programme screen:   System for Fund management in the European Community 2007-2013   Provide the Pake Page Page Page Page Page Page Page Pag                                                                                                    | Comments: my comment on IPA AIR 201                            | 0                                                                                                    | <u></u>                 |
| Comments:<br>Comments:<br>Comments:                                                                                                    | Comments         Comments                                                                                                    | Notification Details                                           |                                                                                                    |                         |
| Attachments<br>i webs found, displaying 1 to 1 [] Page(s) 1 fem(s) per page [] [] Panall<br>[] PAAR.doc.docs<br>i PAAR.doc.docs<br>i                                                                                                    | Attachments for 2010<br>The ALR document for 2010<br>The ALR document for 2010                                                                                                    | Comments:                                                      |                                                                                                    |                         |
| Attachments                                                                                                    | Additionants<br>Provide dealways 10 1 []] Paper(s) 1 Brend() per page [] Bacall<br>PALAL document (and Consent Consent<br>Palant document (and Consent Consent<br>Palant document (and Consent Consent Consent<br>Palant document (and Consent Consent Consent Consent Consent Consent Consent Consent Consent Consent Consent<br>Palant document (and Consent Consent C                                                                                                    |                                                                |                                                                                                    |                         |
| I vanite fond, deploying 1 to 1 (11) Page(s): 1 Rem(s) per page is total  IPA. AIR. document is  IPA. AIR. document is  Comment links  Comment link  Comment link  Commen                                                                                                    | Link food devery 1 to 1 (11) Peptid: 1 here() are steps 3 land PRAID document for 200 PRAID document for 200                                                                                                    | Attachments                                                    |                                                                                                    |                         |
| IPA AIR document for 2010       IPA AIR doc.doc       IT/06/2011       IPA AIR doc.doc         Provide a new Attachment       IPA AIR doc.doc       IT/06/2011       IPA AIR doc.doc         Provide a new Attachment       IPA AIR doc.doc       IT/06/2011       IPA AIR doc.doc         Provide a new Attachment       IPA AIR doc.doc       IPA AIR doc.doc       IPA AIR doc.doc         Provide a new Attachment       Intermediation       IPA AIR doc.doc       IPA AIR doc.doc       IPA AIR doc.doc         Mail Link Coll Number       Coll Number       Intermediation       IPA AIR doc.doc       IPA AIR doc.doc       IPA AIR doc.doc         Add Link to CCI number       Coll Number       Ipa AIR doc.doc       IPA AIR doc.doc       IPA AIR doc.doc       IPA AIR doc.doc         Add Link to CCI number       Ipa AIR doc.doc       IPA AIR doc.doc       IPA AIR doc.doc       IPA AIR doc.doc         System for Fund management in the European Community 2007-2013       Ipagish (en) IPA AIR doc.doc       IPA AIR doc.doc         Monitoring > IPA 2010 Implementation Report > Edit Related Document Links       IPA AIR doc.doc       IPA AIR doc.doc         Strategic Planning Programme       Coll AIR doc.doc       IPA AIR doc.doc       IPA AIR doc.doc         Type: Transitory Annual Implementation Report IPA 2010 Document Date: 20/05/2011       IPA AIR doc.doc       IPA AIR doc.doc <td>December 16 x 2021 UPA ARK doc.dcc December 16 x 2021 UPA ARK doc.dcc December 16 x 2021 December 16 x 2021</td> <td>1 results found, displaying 1 to 1 X(+)X Page(s): 1 Item(s</td> <td>per page: 5 Show all</td> <td>Link Unload Data et</td> | December 16 x 2021 UPA ARK doc.dcc December 16 x 2021 UPA ARK doc.dcc December 16 x 2021 December 16 x 2021                                                                                                    | 1 results found, displaying 1 to 1 X(+)X Page(s): 1 Item(s     | per page: 5 Show all                                                                                                    | Link Unload Data et     |
| Add a new Attachment                                                                                                    | Add and Attachmot                                                                                                    | IPA AIR document for 2010                                      | IPA AIR doc.doc                                                                                                    | 17/06/2011              |
| Occument Links       cci       Title         Part sets to result fead.       cci       Title         Part sets to result fead.       cci       Title         Part sets to result fead.       Save Cancel         Save Cancel       Save Cancel         Save Cancel       Save Cancel         Save Cancel       Save Cancel         Save Cancel       Save Cancel         System for Fund management in the European Community 2007-2013       Inglish (en) Imglish (en)         Monitoring > IPA 2010 Implementation Report > Edit Related Document Links       Strategic Planning Programming Monitoring Execution Audit Evaluation Closure Utilities         Document       Cite - Windows Internet Explorer       Cite - Windows Internet Explorer         Itie:       Monitoring Implementation Report IPA 2010 Document Date: 20/05/2011       Cite - Windows Internet Explorer         Document Link       Cite - Windows Internet Explorer       Cite - Windows Internet Explorer         Itie:       Monitoring Test IPA Programme       Cite - Windows Internet Explorer         Document Link       Cite - Windows Internet Explorer       Cite - Windows Internet Explorer         Itie:       Itie: Monitoring Test IPA Programme       Cite - Windows Internet Explorer         Strategic Data Factor       Strategic Data Factor       Strategic Eancel                                                                                                    | Operations     Image: Control of the second of the second of                                                                                                    | Add a new Attachment                                           |                                                                                                    |                         |
|                                                                                                    | The second second s                                                                                                    | Document Links                                                 |                                                                                                    |                         |
| Save Cancel         Save Cancel         Save Cancel         13. The Add Link to CCI number link appears. Click on this link.         14. You are directed to the add operational programme screen:         System for Fund management in the European Community 2007-2013         Monitoring > IPA 2010 Implementation Report > Edit Related Document Links         Strategic Planning Programming Monitoring Execution Audit Evaluation Closure Utilities         Cocument         CC Cls - Vindows Internet Explorer         Cocument Link         Cocument Link                                                                                                    | Struct Decement List Source of the structure of the structure o                                                                                                    | Add Link to CCI Number                                         |                                                                                                    | Title                   |
| Save Cancel         Save Cancel         Save Cancel         Save Cancel         Concent List         System for Fund management in the European Community 2007-2013         Monitoring > IPA 2010 Implementation Report > Edit Related Document Links         System for Fund management in the European Community 2007-2013         Monitoring > IPA 2010 Implementation Report > Edit Related Document Links         Strategic Planning Programming Monitoring Execution Audit Evaluation Closure Utilities         Colspan="2">Colspan="2">Colspan="2"Colspan="2"Colspan="2"Colspan="2"Colspan=""2"Colspan=""2"Colspan="                                                                                                    | State of Document Link 13. The Add Link to CCI number link appears. Click on this link. 14. You are directed to the add operational programme screen:   System for Fund management in the European Community 2007-2013   Noticoring > IPA 2010 Implementation Report > Edit Related Document Links   Strategic Planning Noritoring Execution Audit Evaluation Closure Utilities   Comment Link   Comment Link   Comment Link   Comment Link   Comment Link   Strategic Planning Noritoring Execution Report PA 2010 Document Date: 20/05/2011   Type: Transitory Annual Implementation Report PA 2010 Document Date: 20/05/2011   Comment Link   Comment Link   Comment Link   Strategic Planning Noritoring Execution Audit Evaluation Closure Utilities   Strategic Planning Noritoring Execution Plane : 20/05/2011   Comment Link   Strategic Planning Noritoring Execution Plane : 20/05/2011 Comment Link   Strategic Plane : 20/05/2011   Strategic Plane : 20/05/2011 Strategic Plane : 20/05/2011 Str                                                                                                    |                                                                |                                                                                                    |                         |
| <ul> <li>13. The Add Link to CCI number link appears. Click on this link.</li> <li>14. You are directed to the add operational programme screen:</li> <li>System for Fund management in the European Community 2007-2013 Monitoring &gt; IPA 2010 Implementation Report &gt; Edit Related Document Links Strategic Planning Programming Monitoring Execution Audit Evaluation Closure Utilities Document Title: my IPA AIR 2010 Type: Transitory Annual Implementation Report IPA 2010 Document Date: 20/05/2011 Cols - Windows Internet Explorer Optimissippool Der IPA HR EMPL 265-cc (1) 2007HB05IPDO01 DP IPA HR EMPL 265-cc (1) 2007HB05IPDO02 APP Approgramme 2007HB05IPDO02 APP Approgramme 2007HB05IPDO02 APP APP Approgramme 2007HB05IPDO02 APP APP Approgramme 2007HB05IPDO02 APP APP APP APP APP APP APP APP APP AP</li></ul>                                                                                                    | 13. The Add Link to CCI number link appears. Click on this link. 14. You are directed to the add operational programme screen:          Image: Stategic Remains report PA 2010 Implementation Report > Edit Related Document Links         Stategic Remains regramming Monitoring Execution Audit Evaluation Closure Utilities         Image: The Transford Annual Implementation Report PA 2010 Document Date: 20/05/2011         Image: Transford Annual Implementation Report PA 2010 Document Date: 20/05/2011         Image: Transford Annual Implementation Report PA 2010 Document Date: 20/05/2011         Image: Transford Annual Implementation Report PA 2010 Document Date: 20/05/2011         Image: Transford Annual Implementation Report PA 2010 Document Date: 20/05/2011         Image: Transford Annual Implementation Report PA 2010 Document Date: 20/05/2011         Image: Transford Annual Implementation Report PA 2010 Document Date: 20/05/2011         Image: Transford Annual Implementation Report PA 2010 Document Date: 20/05/2011         Image: Transford Annual Implementation Report PA 2010 Document Date: 20/05/2011         Image: Transford Annual Implementation Report PA 2010 Document Date: 20/05/2001 Test IPA Programme (Date: 20/05/2001 Test IPA Programme (Date: 20/05/2001 Test IPA Programme (Date: 20/05/2001 Test IPA Programme (Date: 20/05/2001 Test IPA Programme (Date: 20/05/2001 Test IPA Programme (Date: 20/05/2001 Test IPA Programme (Date: 20/05/2001 Test IPA Programme (Date: 20/05/2001 Test IPA Programme (Date: 20/05/2001 Test IPA Programme (Date: 20/05/2001 Test IPA Programme (Date: 20/05/2001 Test IPA Programme (Date: 20/05/2001 Test IPA Programme (Date: 20/05/2001 Test IPA Programme (Date: 20/05/2001 Tes                                                                                                    | Return to Document List                                        |                                                                                                    | Save                    |
| 13. The Add Link to CCI number link appears. Click on this link.<br>14. You are directed to the add operational programme screen:<br>System for Fund management in the European Community 2007-2013<br>Monitoring > IPA 2010 Implementation Report > Edit Related Document Links<br>Strategic Planning Programming Monitoring Execution Audit Evaluation Closure Utilities<br>Document<br>Title: my IPA AIR 2010<br>Type: Transitory Annual Implementation Report IPA 2010 Document Date: 20/05/2011<br>Correct Clister Mindows Internet Explorer<br>Correct Document Link<br>Cci: 1 (1 (1 (2 (2 (2 (2 (2 (2 (2 (2 (2 (2 (2 (2 (2                                                                                                    | 13. The <u>Add Link to CCI number</u> link appears. Click on this link.<br>14. You are directed to the <i>add operational programme</i> screen:<br>System for Fund management in the European Community 2007-2013<br>Monitoring > IPA 2010 Implementation Report > Edit Related Document Links<br>Strategic Planning Monitoring Execution Audit Evaluation Closure Utilities<br>Title: my IPA AIR 2010<br>Type: Transitory Annual Implementation Report IPA 2010 Document Date: 20/05/2011<br>Type: Transitory Annual Implementation Report IPA 2010 Document Date: 20/05/2011<br>Type: Transitory Annual Implementation Report IPA 2010 Document Date: 20/05/2011<br>Type: Transitory Annual Implementation Report IPA 2010 Document Date: 20/05/2011<br>Type: Transitory Annual Implementation Report IPA 2010 Document Date: 20/05/2011<br>Type: Transitory Annual Implementation Report IPA 2010 Document Date: 20/05/2011<br>Type: Transitory Annual Implementation Report IPA 2010 Document Date: 20/05/2011<br>Type: Transitory Annual Implementation Report IPA 2010 Document Date: 20/05/2011<br>Type: Transitory Annual Implementation Report IPA 2010 Document Date: 20/05/2011<br>Type: Transitory Annual Implementation Report IPA 2010 Document Date: 20/05/2011<br>Type: Type Distribution Document Date: 20/05/2011<br>Type: Type Distribution Document<br>Document Link<br>Contended Date: 20/05/2010 OP IPA HR EMPL 265-cc (1)<br>2007H005ED0002 OP IPA HR EMPL 265-cc (1)<br>2007H005ED0002 OP IPA HR EMP                                                                                                    |                                                                |                                                                                                    |                         |
| 14. You are directed to the add operational programme screen:                                                                                                    | 14. You are directed to the <i>add operational programme</i> screen:                                                                                                    | 13. The Add Link to CCI num                                    | her link appears. Click on this I                                                                                                    | ink.                    |
| We way it is not an approximate colspan="2">Mage colspan="2">Mage colspan="2">Mage colspan="2"         System for Fund management in the European Community 2007-2013         Monitoring > IPA 2010 Implementation Report > Edit Related Document Links         Strategic Planning Programming Monitoring Execution Audit Evaluation Closure Utilities         Occument         Colspan="2"         Colspan="2"         Occument         Colspan="2"         Occument Link         Colspan="2"         Occument Link         Colspan="2"         Occument Link         Colspan="2"         Occument Link         Colspan="2"         Occument Link         Occument Link         Occument Link         Occument Link         Occument Link         Occument Link         Occument Link         Occument Link         Occument Link         Occument Link         Occument Link         Occument Link         Occument Link                                                                                                    | Autor with the first state of the first state of the member of the first state of the first state of the first stat                                                                                                    | 14. You are directed to the                                    | add operational programme screen                                                                                                    | :                       |
| System for Fund management in the European Community 2007-2013  Image: Programming Monitoring > IPA 2010 Implementation Report > Edit Related Document Links  Strategic Planning Programming Monitoring Execution Audit Evaluation Closure Utilities  Document  Title: my IPA AIR 2010  Type: Transitory Annual Implementation Report IPA 2010 Document Date: 20/05/2011  Cocument Link  Ccl:  ①  CCCls - Windows Internet Explorer  2007/HR05IPO001 OP IPA HR EMPL 265-cc (1)  2007/HR05IPO002 WI IPA programme 2007/HR05IPO002 WI IPA programme 2007/HR05IPO002 WI IPA Programme 2007/HR05IPO002 WI IPA Programme 2007/HR05IPO002 WI IPA Programme 2007/HR05IPO002 WI IPA Programme 2007/HR05IPO002 WI IPA Programme 2007/HR05IPO002 WI IPA Program 2007/HR05IPO002 WI IPA Program 2007/HR05IPO002 WI IPA Program 2007/HR05IPO002 WI IPA Program 2007/HR05IPO002 WI IPA Program 2007/HR05IPO002 WI IPA Program 2007/HR05IPO002 WI IPA Program 2007/HR05IPO002 WI IPA Program 2007/HR05IPO002 WI IPA Program 2007/HR05IPO002 WI IPA Program 2007/HR05IPO002 W                                                                                                    | System for Fund management in the European Community 2007-2013  Individual programming Monitoring Execution Audit Evaluation Closure Utilities  Strategic Planning Programming Monitoring Execution Audit Evaluation Closure Utilities  Document  Tide: my IPA AIR 2010  Type: Transitory Annual Implementation Report IPA 2010 Document Date: 20/05/2011  Document Link  cct:                                                                                                    |                                                                |                                                                                                    | Hals Hama Lagout        |
| System for Fund management in the European Community 2007-2013         Monitoring > IPA 2010 Implementation Report > Edit Related Document Links         Strategic Planning Programming Monitoring Execution Audit Evaluation Closure Utilities         Document         Title: my IPA AIR 2010         Type: Transitory Annual Implementation Report IPA 2010 Document Date: 20/05/2011         Ocument Link         CCGL - Windows Internet Explorer         Output         2007/HR05IP0001 OP IPA HR EMPL 265-cc (1)         2007/HR05IP0001 OP IPA HR EMPL 265-cc (1)         2007/HR05IP0001 OP IPA HR EMPL 265-cc (1)         Output         Save Cancel                                                                                                    | System for Fund management in the European Community 2007-2013         Monitoring > IPA 2010 Implementation Report > Edit Related Document Links         Strategic Planning Programming Monitoring Execution Audit Evaluation Closure Utilities         Document         Title: my IPA AIR 2010         Type: Transitory Annual Implementation Report IPA 2010 Document Date: 20/05/2011         COC: OC: - Windows Internet Explorer         Ocument Link         Colspan="2">Colspan="2">Save Concel         Outpression Display Colspan="2">Save Concel         Outpression Display Colspan="2">Save Concel         Outpression Display Colspan="2">Save Concel         Outpression Display Colspan="2">Save Concel         Outpression Display Colspan="2">Save Concel         Outpression Display Colspan="2">Save Concel         Outpression Display Colspan="2">Save Concel         Outpression Display Colspan="2">Outpression Display Colspan="2">Save Concel         Outpression Display Colspan="2">Save Concel         Outpression Display Colspan="2">Save Concel         Outpression Display Colspan="2">Outpression Display Colspan="2">Outpression Display Colspan="2">Colspan="2">Outpression Display Colspan="2">Outpression Display Colspan="2">Outpression Display Colspan="2">Outpression Display Colspan="2                                                                                                    | Law House have no more more more                               | The second second secon |                         |
| 2007       Monitoring & Dir Coro Implementation Report & Cut Induce Document Cities         Strategic Planning       Programming         Monitoring & Execution       Audit       Evaluation         Cournent       Title:       my IPA AIR 2010         Type: Transitory Annual Implementation Report IPA 2010 Document Date: 20/05/2011       Implementation Report IPA 2010 Document Date: 20/05/2011         Document Link       2007/HR05IP/0001 OP IPA HR EMPL 265-cc (1)       Implementation         2007/HR05IP/0001 OP IPA HR EMPL 265-cc (1)       Implementation         2007/HR05IP/0002 al I       2007/HR05IP/0004 bbbbbbb       Implementation         2007/HR05IP/0004 bbbbbbb       2007/HR05IP/0004 bbbbbbb       Implementation                                                                                                    | 2007         Strategic Planning Programming Monitoring Execution Audit Evaluation Closure Utilities         Document         Transitory Annual Implementation Report IPA 2010 Document Date: 20/05/2011         CCIs - Windows Internal Explorer         Ocument Link         CCIs - Windows Internal Explorer         Ocument Link         CCI: Unidows Internal Explorer         Optimize Strategic Plan RE EMPL 265-cc (1)         2007#805IP:0001 PP IPA HR EMPL 265-cc (1)         2007#805IP:0001 PP IPA HR EMPL 265-cc (1)         2007#805IP:0001 Per IPA Program DC Empl - APK - 2002         2007#805IP:0001 Per IPA Program DC Empl - APK - 2002         200#805IP:0001 Test IPA DG Empl APK - 102         201#805IP:0001 Test IPA DG Empl APK - 102         201#805IP:0001 BO 3.8.0 201104061134                                                                                                    | System for Fund manag                                          | ement in the European Community 20                                                                                                    | 07-2013                 |
| Strategic Planning     Programming     Monitoring     Execution     Audit     Evaluation     Closure     Otalities   Document Title: my IPA AIR 2010 Type: Transitory Annual Implementation Report IPA 2010 Document Date: 20/05/2011 CCL:          Document Link <ul> <li></li></ul>                                                                                                    | Strategic Hanning Programming Monitoring Execution Audit Evaluation Closure Otilities         Document         Tide: my IPA AIR 2010         Type: Transitory Annual Implementation Report IPA 2010 Document Date: 20/05/2011         Ccl:                                                                                                    | 2007                                                           | tufft Suchables Cleans Hilling                                                                                                    |                         |
| Document         Title: my IPA AIR 2010         Type: Transitory Annual Implementation Report IPA 2010 Document Date: 20/05/2011         Ocument Link         CCI:       1         20071R03IP0001 OP IPA HR EMPL 265-cc (1)         20071R03IP0002 My IPA programme         20071R03IP0002 a1         20071R03IP0004 bbbbbb         20071R03IP0004 bbbbbb         20071R03IP0004 bbbbbb         20071R03IP0004 bbbbbb         20071R03IP0004 bbbbbb         20071R03IP0004 bbbbbb         20071R03IP0004 bbbbbb         20071R03IP0004 bbbbbb         20071R03IP0004 bbbbbb         20071R03IP0004 bbbbbb         20071R03IP0004 bbbbbb         20071R03IP0005 a1                                                                                                    | Document         Title: my IPA AIR 2010         Type: Transitory Annual Implementation Report IPA 2010 Document Date: 20/05/2011         Document Link         ccl:       1         1       -         2007HR0SIP0001 OP IPA HR EMPL 265-cc (1)         2007HR0SIP0002 Wy IPA programme         2007HR0SIP0002 a1         2007HR0SIP0002 a1         2007HR0SIP0002 Test IPA Program DG Empl - APK - 2002         2008HR0SIP0001 Test IPA Program DG Empl - APK - 2002         2009HR0SIP0001 test UPA Program DG Empl - aPK - 2002         2009HR0SIP0001 test UPA Program DG Empl - aPK - 2002         2009HR0SIP0001 test UPA Program DG Empl - aPK - 2002         2009HR0SIP0001 test UPA Program DG Empl - aPK - 2002         2011HR0SIP0001 B0 3.8.0 201104061134                                                                                                    | Strategic Planning Programming Monitoring Execution            | Audit Evaluation Closure Utilities                                                                                                    |                         |
| Title: my IPA AIR 2010 Type: Transitory Annual Implementation Report IPA 2010 Document Date: 20/05/2011                                                                                                    | Title: my IPA AIR 2010 Type: Transitory Annual Implementation Report IPA 2010 Document Date: 20/05/2011  Cocument Link Cc1:  C007HR05IP0001 OP IPA HR EMPL 265-cc (1) C007HR05IP0002 Wy IPA programme C007HR05IP0002 My IPA programme C007HR05IP0001 Test IPA Program DG Empl - APK - 2002 2008HR05IP0001 Test IPA Compl APK - 102 2008HR05IP0001 test dtt IPAco4 hr empl ipa op 2011HR05IP0001 BO 3.8.0 201104061134                                                                                                    | Document                                                       |                                                                                                    |                         |
| Type: Transitory Annual Implementation Report IPA 2010 Document Date: 20/05/2011                                                                                                    | Type: Transitory Annual Implementation Report IPA 2010 Document Date: 20/05/2011                                                                                                    | Title: my IPA AIR 2010                                         |                                                                                                    |                         |
| Occument Link       2007HR05IP0001 OP IPA HR EMPL 265-cc (1)         CCI:       1         2007HR05IP0002 WJ PA programme         2007HR05IP0002 MJ PA programme         2007HR05IP0002 MJ PA programme         2007HR05IP0002 MJ PA programme         2007HR05IP0002 MJ PA programme         2007HR05IP0002 MJ PA programme         2007HR05IP0002 MJ PA programme         2007HR05IP0002 MJ PA programme         2007HR05IP0002 MJ PA program DG Empl - APK - 2002                                                                                                    | Document Link         cct:       1         2007HR05IP0001 OP IPA HR EMPL 265-cc (1)         2007HR05IP0002 My IPA programme         2007HR05IP0002 Hobbbbb         2007HR05IP0002 Hobbbbb         2007HR05IP0002 Test IPA Program DG Empl - APK - 2002         200HR05IP0001 Test IPA DG Empl APK - 102         200HR05IP0001 test dtt IPAco4 hr empl ipa op         201HR05IP0001 BO 3.8.0 201104061134                                                                                                    | Type: Transitory Annual Implementation Report IPA 2010 D       | ocument Date: 20/05/2011                                                                                                    |                         |
| CCI:         2007/H005IP0001 OP IPA HR EMPL 265-cc (1)           2007/H005IP0002 My IPA programme         2007/H005IP0002 a1           2007/H005IP0004 bbbbbbb         2009/H005IP0004 bbbbbbb           2007/H005IP0004 bbbbbbb         Save                                                                                                    | CCI:       1       2007/HR05IP0001 OP IPA HR EMPL 265-cc (1)         2007/HR05IP0002 My IPA programme       2         2007/HR05IP0002 My IPA programme       2         2007/HR05IP0002 My IPA program DG Empl - APK - 2002       2007/HR05IP0002 Test IPA DG Empl - APK - 2002         2008/HR05IP0001 Test IPA DG Empl - APK - 102       2008/HR05IP0001 test dtt IPAco4 hr empl ipa op         2011/HR05IP0001 BO 3.8.0 201104061134       2011/HR05IP0001 BO 3.8.0 201104061134                                                                                                    | Document Link                                                  | CCCIs - Windows Internet Explorer                                                                                                    |                         |
| CCI: 2007HB05IP00001 OP IPA HR EMPL 265-Cc (1)<br>2007HB05IP0002 W IPA programme<br>2007HB05IP00004 bbbbbbb<br>2009HB05IP00004 bbbbbbb<br>2009HB05IP00014 bbbbbbbb                                                                                                    | CCI:         2007H805IP00001 OP IPA HR EMPL 265-cc (1)           2007H805IP00002 at         2007H805IP00002 at           2007H805IP00004 bbbbbbb         2009H805IP0001 CP IPA Programme           2009H805IP00002 test IPA DG Empl APK - 2002         2009H805IP00002 test IPA DG Empl APK - 102           2001H805IP00001 bb 3.8.0 201104061134         Save Cancel                                                                                                    |                                                                |                                                                                                    | (3)                     |
| 2007HR05IP0003 a1<br>2007HR05IP0004 bbbbbbb<br>2008HR05IP0001 Test IPA Program DG Empl - APK - 2002                                                                                                    | Return to Document 2007HR05IP0002 Feb TPA Program DG Empl - APK - 2002 2008HR05IP0002 Test IPA DG Empl APK - 102 2008HR05IP0001 test dtt IPAco4 hr empl ipa op 2011HR05IP0001 BO 3.8.0 201104061134                                                                                                    |                                                                | 2007HR05IPO001 OP IPA HR EMPL 265-cc (1)<br>2007HR05IPO002 My IPA programme (2)                                                                                                    | T .                     |
| 2008HR05JPO001 Test IPA Program DG Empl - APK - 2002                                                                                                    | Return to Document         2008HR05IP0001 Test IPA Program DG Empl - APK - 2002           2008HR05IP00002 Test IPA DG Empl APK - 102         2010HR05IP0001 BO 3.8.0 201104061134           2011HR05IP0001 BO 3.8.0 201104061134         2011HR05IP0001 BO 3.8.0 201104061134                                                                                                    |                                                                | 2007HR05IPO003 a1<br>2007HR05IPO004 bbbbbbb                                                                                                    | Save Cance              |
| Return to Document 2008HR05IPO002 Test IPA DG Empl APK - 102                                                                                                    | 2010HR05IP0001 test dtt IPAco4 hr empl ipa op<br>2011HR05IP0001 BO 3.8.0 201104061134                                                                                                    | Return to Document                                             | 2008HR05IPO001 Test IPA Program DG Empl - APK - 2002<br>2008HR05IPO002 Test IPA DG Empl APK - 102                                                                                                    |                         |
| 2010HR05IP0001 test dtt IPAcot hr empl ipa op                                                                                                    |                                                                                                    |                                                                | 2010HR05IP0001 test dtt IPAco4 hr empl ipa op                                                                                                    |                         |
| 2011R05/2001 BD 3.6.0 201104061134                                                                                                    | ×.                                                                                                    |                                                                | 2011HR051P0001 B0 3.8.0 201104061134                                                                                                    |                         |
|                                                                                                    | ×.                                                                                                    |                                                                |                                                                                                    |                         |
|                                                                                                    | ×.                                                                                                    |                                                                |                                                                                                    |                         |
|                                                                                                    |                                                                                                    |                                                                |                                                                                                    |                         |
|                                                                                                    | 8                                                                                                    |                                                                |                                                                                                    |                         |
|                                                                                                    |                                                                                                    |                                                                |                                                                                                    |                         |
|                                                                                                    | Done 🔤 Gocal intranet 🖓 - €(100% - )                                                                                                    |                                                                |                                                                                                    |                         |

- **15.** Click on the three-dotted button **•••** to select the programme covered by the AIR **(1)**.
- **16.** On the window that appears, select the CCI of the programme you want covered by this AIR **(2)**.
- **17.** The **CCI** of the programme and it's **TITLE** is displayed.
- **18.** Click SAVE to save the added programme (3).

#### To link more programmes repeat steps $13 \mbox{ to } 18$

## 5. Send the documents to the Commission

Once you have attached the related files and linked your AIR to an Operational Programme (or Programmes), you can send the AIR documents to the Commission.

| SFC Syste                                    | m for Fund manage            | ement in the European C            | ommunity 2007 | -2013             | English (en) 👻  |
|----------------------------------------------|------------------------------|------------------------------------|---------------|-------------------|-----------------|
| 2007<br>Strategic Planning Program           | nming Monitoring Execution   | Audit Evaluation Closure Utilities |               |                   |                 |
| Document Details                             |                              |                                    |               |                   |                 |
| ype:                                         | Transitory Annual Implementa | tion Report IPA 2010               |               |                   |                 |
| itle:                                        | my IPA AIR 2010              |                                    |               |                   |                 |
| ocument Date:<br>commission Registration N°: | 20/05/2011                   | Language:<br>Local Reference       | English 💌     |                   |                 |
| comments:                                    | my comment on IPA AIR 2010   | Ĩ.                                 |               | *                 |                 |
| Notification Details                         | cation.?                     |                                    |               |                   |                 |
| Comments:                                    |                              |                                    |               | 0                 |                 |
| Attachments                                  |                              |                                    |               |                   |                 |
| results found, displaying 1 to 1             | HIIPage(s): 1 Item(s) ;      | er page: 5 Show all                |               |                   |                 |
|                                              | Title                        | ⇒ Filename                         | e Lin         | k Uplo            | ad Date 🏾 🌳     |
| dd a new Attachment                          |                              | IPA AIK doc.doc                    |               | 17/06/2011        |                 |
| Document Links                               |                              |                                    |               |                   |                 |
| results found, displaying 1 to 1             | HIIPage(s): 1 Item(s) ;      | ter page: 5 Show all               |               |                   |                 |
| 007HR05IP0002                                | CCI                          | My IPA progra                      | mme           | Inde              | ľ               |
| dd Link to CCI Number                        |                              |                                    |               |                   |                 |
|                                              |                              |                                    |               |                   |                 |
|                                              |                              |                                    |               | Send Official Doc | ument Save Canc |

**19.** Click the **Send Official Document** to send the document.

20. The document is sent and a sent date appears:

| User: +0050266                     | tode: NR Profile: 10050366 - HR mama05us 💌 | Verpion: 4.4.9           |                       | Help Home Logout |
|------------------------------------|--------------------------------------------|--------------------------|-----------------------|------------------|
|                                    |                                            |                          |                       | English (en)     |
| SFC System                         | > IPA 2010 Implementation Report > Edit 6  | the European Con         | munity 2007-2013      |                  |
| 2007                               | nine Mariharine Frankine Audit Fran        | and a balance            |                       |                  |
| Strategic Planning Program         | ming Monitoring Execution Audit Eva        | uation Closure Utilities |                       |                  |
| Transaction Successfully Com       | pleted!                                    |                          |                       |                  |
| vocument vetails                   |                                            |                          |                       |                  |
|                                    |                                            |                          |                       |                  |
| Туре:                              | Transitory Annual Implementation Report II | PA 2010                  | Sent Date: 17/06/2011 |                  |
| Title:                             | my IPA AIR 2010                            |                          |                       | 211              |
| Document Date:                     | 20/05/2011                                 | Language:                | English               |                  |
| Commission Registration N°:        |                                            | Local Reference:         |                       |                  |
| Comments:                          | my comment on IPA AIR 2010                 |                          | ÷                     |                  |
| Notification Details               |                                            |                          |                       |                  |
| Disable Automatic Notifie          | ation 3                                    |                          |                       |                  |
|                                    |                                            |                          |                       | 3                |
| Comments:                          |                                            |                          |                       |                  |
| 4                                  |                                            |                          |                       |                  |
| Attachments                        |                                            |                          |                       | -                |
| 1 results found, displaying 1 to 1 | H + FH Page(s): 1 Item(s) per page: 5      | Show all                 |                       |                  |
| Int All designed for 2010          | Title                                      | Filename                 | Link                  | Upload Date 🍽    |
| IPA AIR document for 2010          |                                            | IPA AIR doc.doc          | 17/06/20              | 511              |
|                                    |                                            |                          |                       |                  |
| Document Links                     |                                            |                          |                       |                  |
| 1 results found, displaying 1 to 1 | HIPage(s): 1 Item(s) per page: 5           | Show all                 |                       |                  |
|                                    | CCI                                        | **                       | Title                 |                  |
| 2007HR05IPO002                     |                                            | My IPA programme         |                       |                  |
|                                    |                                            |                          |                       |                  |
| Return to Document Lick            |                                            |                          |                       |                  |
| Instant to preditent List          |                                            |                          |                       |                  |
| (")                                |                                            |                          |                       |                  |
|                                    |                                            |                          |                       |                  |

**21.** Click on the link <u>Return to Document List</u>. The document appears in the list with the Sent date.

SFC2007: System for Fund management in the European Community 2007-2013 How to upload the documents related to the IPA 2010 Annual Implementation Report?

| User: =0050366                                                                                                    | lode HR Profile 100               | 150366 - HR ma | ma05us 🛩 Version                  | 4.4.9       |                |          |                        | Help Home Le | ogout |
|----------------------------------------------------------------------------------------------------|-----------------------------------|----------------|-----------------------------------|-------------|----------------|----------|------------------------|--------------|-------|
| SFC System                                                                                                    | n for Fund r<br>> IPA 2010 Implem | manager        | ment in the<br>ort > List Related | e Euro      | pean Comr<br>s | nunity 2 | 007-2013               | English (en) | ~     |
| Strategic Planning Program                                                                                                    | ming Monitoring                   | Execution A    | Audit Evaluation                  | Closure     | Utilities      |          |                        |              |       |
| Search                                                                                                    |                                   |                |                                   |             |                |          |                        |              |       |
| Туре:                                                                                                    |                                   |                | •                                 | Show?       |                |          |                        |              |       |
| Document Title: Attachment Title: Document Date:                                                                                                    | e                                 |                |                                   | <br>  •<br> |                |          |                        |              |       |
| Sent Date:                                                                                                    |                                   |                |                                   |             |                |          |                        |              |       |
| Member State:                                                                                                    |                                   |                |                                   |             |                |          |                        |              |       |
|                                                                                                    |                                   |                | Search Clear                      | )           |                |          |                        |              |       |
| List of Documents                                                                                                    |                                   |                |                                   |             |                |          |                        |              |       |
| 3 results found, displaying 1 to 3                                                                                                    | HIPage(s):                        | 1 Item(s) per  | page: 15 Show a                   |             |                |          |                        |              |       |
| Title                                                                                                    | *                                 | Ту             | /pe                               |             | Language       | 🗢 Attac  | hments 🗢 Document Date | Sent Date    | -     |
| AIR IPA 05                                                                                                    | Transitory Annu                   | iai implement  | ation Report IPA                  | 2010        | English        | 1        | 01/06/2011             | 16/06/2011   | 9     |
| The service of the service of the se | FC Observation                    | al Implement   | ation Report IPA                  | 2010        | English        | 1        | 20/05/2011             | 17/06/2011   | 9     |
|                                                                                                    | 20 000011000                      | -              |                                   |             | Lighter        |          | 10/03/2011             | 10/00/2011   |       |

TO UPLOAD ANY OTHER DOCUMENT, PLEASE FOLLOW ALL THE STEPS OF THIS GUIDE AGAIN.

## a. Frequently Asked Questions

**QUESTION:** I don't see the SEND OFFICIAL DOCUMENT button

**Answer:** Have you uploaded the concerned files? (see chapter 3).

Have you linked the AIR to an Operational Programme? (see chapter 4).